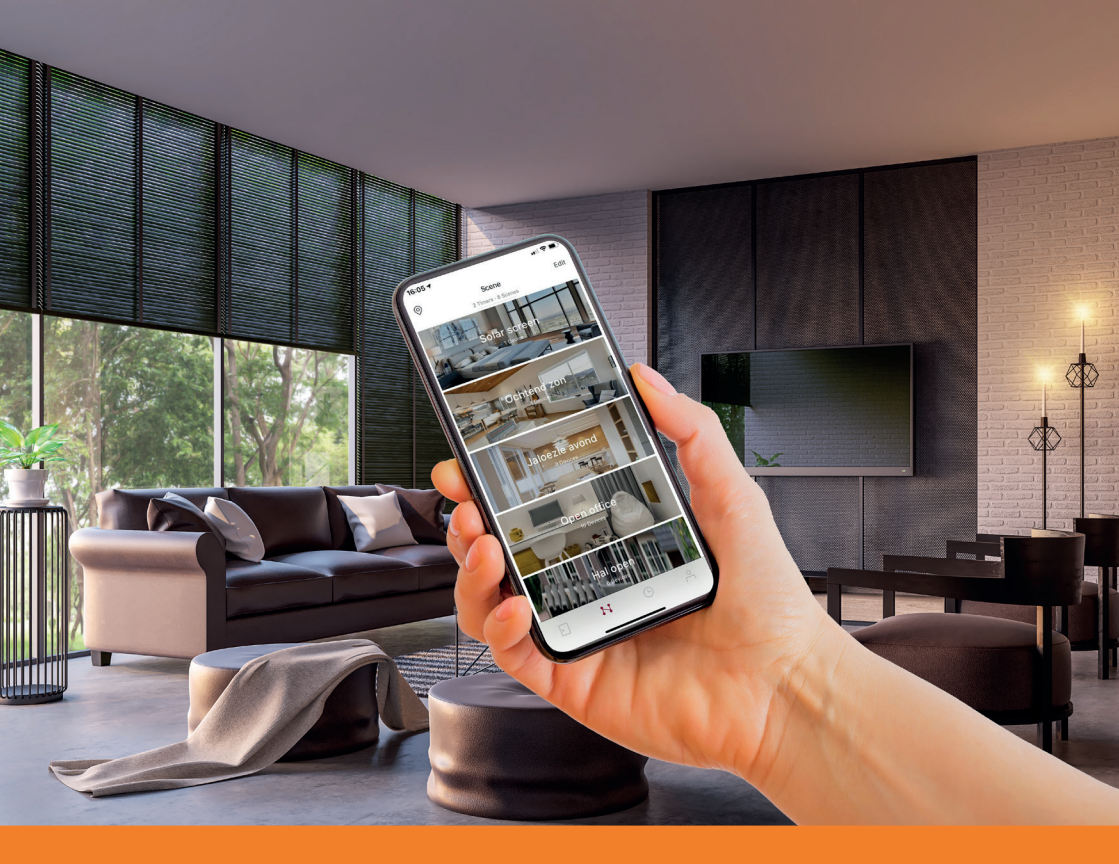

# **BREL HOME Træning** Installation af motor, HUB og tips & tricks

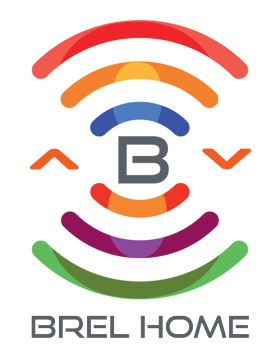

### **Installation af motor**

Installation af motor udføres i 4 trin. Det er vigtigt, at trinene følges inden installationen påbegyndes.

### Trin 1: Forbind fjernbetjeningen til motoren

Der er to måder at parre fjernbetjeningen med motoren på. Det afhænger af typen af motor. Sørg for at første trin igangsættes inden for 10 sekunder, ellers forlader motoren programmeringstilstanden.

### Mulighed 1: BLE (Q), BPE (Q), BGL (LE) og BEK motorer

Sørg for at du kan nå motorhovedet. Find P1-knappen.

Tryk på P1-knappen i cirka 3 sekunder på fjernbetjeningen indtil motoren går op og ned én gang. Tryk derefter på STOP-knappen indtil motoren indtil motoren bipper 2 gange.

### Mulighed 2: BR, BRE og BZE motorer

Sørg for at motoren ikke er strømforsynet. Vent 10 sekunder før du begynder næste trin. Tilføj strømforsyning til motoren, hvorefter motoren vil bevæge sig op og ned samt bippe.

Tryk derefter på STOP-knappen på fjernbetjeningen indtil motoren kører frem og tilbage og bipper 2 gange.

### Trin 2: Tjek omdrejningsretningen

Kontrollér omdrejningsretningen efter parring af fjernbetjeningen. Hvis du venter længere end 1 minut er er det ikke længere muligt på følgende måde: Tryk én gang på NED-knappen for at se, om gardinet bevæger sig nedad. Hvis omdrejningsretningen er rigtigt kan du fortsætte til næste trin.

Er omdrejningsretningen forkert? Så tryk på OP- og NED-knapperne på samme tid indtil motoren går frem og tilbage og bipper.

### Trin 3: Indstil den øverste position

Flyt til den ønskede topposition. Tryk derefter på OP- og NED-knapperne på samme tid indtil motoren går op og ned én gang og bipper.

### Trin 4: Indstil den nederste position

Flyt til den ønskede bundposition. Tryk derefter på OP- og NED-knapperne på samme tid indtil motoren går op og ned én gang og bipper.

### Motoren er installeret og klar til brug!

# **Tips & Tricks**

### Jeg kan ikke parre fjernbetjening med motor

### Mulighed 1: Tjek om fjernbetjeningen er i god tilstand

Fjern batteriet fra fjernbetjeningen. Tryk P2-knappen nede mens du sætter batteriet i igen og se på displayet om 1 eller 2 vises (DD-2702 15-kanal) eller LED'en blinker 1 eller 2 gange (DD-2700 1-kanal). 1 = enkelstyring, 2 = gruppestyring.

### Mulighed 2: Tjek om fjernbetjeningen er låst

Tryk i mere end 15 sek på STOP-knappen. DD-2700 = Efter 15 sek lyser LED-slærmen op. Tryk på P2-knappen for at se om LED-skærmen blinker hurtigt (UNLOCKED) eller langsomt (LOCKED). DD-2702 = Efter 15 sek. dukker der et bogstav frem. U-LÅST eller L-LÅST. Tryk kun på P2-knappen, hvis der vises et "U". Derefter bekræftes UNLOCKED.

### Tilføj/kopiér motor til ny fjernbetjening/kanal

Fjern fjernbetjeingens bagside. Gå til den aktuelle kanal, som motoren er installeret på.

Tryk én gang på fjernbetjeningens P2-knap. Motoren går op og ned én gang. Tryk på P2-knappen én gang til. Motoren går op og ned igen. Gå til den nye kanal og tryk nu på P2-knappen én gang ELLER tryk på P2-knappen én gang på den nye fjernbetjening. Motoren går ud op og ned to gange og bipper. (Gentag denne procedure for at fjerne en motor).

### Min gamle fjernbetjening er gået i stykker. Hvordan parrer jeg den nye fjernbetjening?

Følg trin 1 i motor installation.

### Hvordan kan jeg justere slutpositionerne?

Tryk på OP- og STOP-knapperne på samme tid, indtil motoren går op og ned én gang og bipper. Flyt motoren til den ønskede topposition. Tryk derefter på OPog STOP-knappen på samme tid, indtil motoren går op og ned én gang og bipper.

Tryk på NED- og STOP-knapperne på samme tid, indtil motoren går op og ned én gang og bipper. Flyt motoren til den ønskede bundposition. Tryk derefter på NED- og STOP-knappen på samme tid, indtil motoren går op og ned én gang og bipper.

### Hvordan nustiller jeg motoren?

Sørg for at du kan nå motorhovedet. På motorhovedet skal du holde P1knappen nede i 14 sek. Hvert 3. sek. går motoren op og ned én gang. Slip P1knappen efter motoren er gået op og ned 4 gange.

# **Installation af Brel HOME App**

Installationen af Brel HOME appen udføres i 7 trin. Det er vigtigt at du læser trinene igennem inden du installerer appen.

### Stap 1: Log in op het thuisnetwerk van de klant

Download BREL HOME-appen til din telefon. Download helst appen på dit eget hjemmenetværk. Du skal kun downloade appen én gang.

### Trin 2: Download BREL HOME app

Download appen i Apple store eller Google Play.

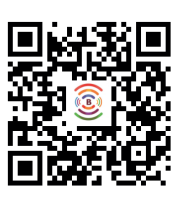

#### Trin 3: Opret en konto

Opret en konto med din e-mail og password. Log ind.

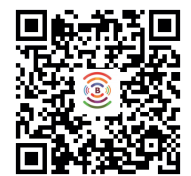

#### Trin 4: Opret et rum

Du er nu på forsiden i appen. Klik på "Tilføj rum" og navngiv det til f.eks. "Spisestue".

### Trin 5: Tilføj HUB

Klik på dit rum. Tryk på "Tilføj enhed" og derefter på den relevante HUB og følg instruktionen. - Indtast WiFi-koden på hjemmenetværket. - Indsæt HUB'en i stikkontakten (LED blinker rødt) og tryk i 2 sek. på

instillingsknappen (LED blinker lilla).

Gå tilbage til WiFi forbindelser, vælg BREL netværket og gå tilbage til appen.
Der tælles nu ned til at forbindelsen er færdig. Giv HUB'en et navn og klik på DONE.

### Trin 6:

Klik på "Tilføj ny enhed", vælg på radiomotoren og klik på det korrekte produkt. Du har nu valget mellem at styre motoren ved hjælp af en fjernbetjening eller via motoren. Forbind med fjernbetjening: Gå til den rigtige kanal. Tryk på P2 og lad motor gå op og ned, gør det samme igen - tryk på "Forbind".

Pair by Motor: Druk 3 sec. op de P1 toets op de motorkop- motor gaat heen en weer - druk op PAIR. De motor is toegevoegd als het 2x heen en weer gaat en 3x piept. Geef de motor een naam en klik op

DONE. Het lampje op de HUB brandt constant BLAUW.

De BREL HOME app is geïnstalleerd en klaar voor gebruik!

## **Tips & Tricks**

### **Tips**

- Deaktiver altid den automatiske hjemmenetværksforbindelse.

- Placer HUB'en tæt på wifi-routeren under installationen. Efter installationen kan HUB'en anvendes såvel at produkterne påsat.

- Adgangskoden skelner mellem store og små bogstaver, så sørg for at adgangskoden er indtastet korrekt.

- Wifi-netværket skal være 2.4 Ghz.

### **Tricks**

### Forbind motoren til en fjernbetjening via appen

Gå til det produkt du gerne vil forbinde fjernbetjeningen til i appen. Tryk på "Ændr"- knappen øverst til venstre i appen. Tryk på "tilføi" fjernbetjening.

Gå til den korrekte kanal på fjernbetjeningen. Tryk på P2 - motor går op og ned. Tryk på P2 igen og se motor gå op og ned - tryk på "Næste". Motoren er

nu tilsluttet fjernbetjeningen. Motoren går op og ned 2x og bipper 3x. Motoren er nu forbundet med fjernbetjeningen

### **Instilling af scenarier**

Tryk på Scenario-ikonet på den nederste ikonlinje. Vælg de motorer, som du vil oprette et scenarie for og indstil dem til den ønskede position. Giv scenariet et navn og klik på "Udfør". Nu er scenariet oprettet for de valgte motorer. Ved at trykke på scenariet går motoren til den instillede position.

### **Indstilling af timer**

Tryk på Timer-ikonet i den nederste ikonlinje. Vælg om du vil instille en timer for et produkt eller for at oprettet scenarie.

Giv timeren et navn.

Vælg det produkt eller scenarie, som du vil installere din timer til. Indstil tiden og vælg dage.

Tryk derefter på "Færdig" og timeren er indstillet.

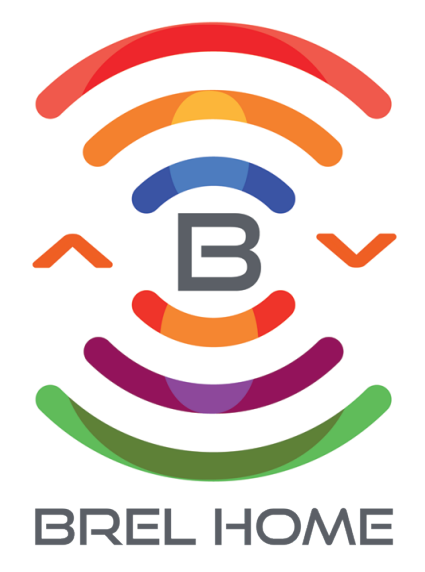

# **BREL HOME**

Voltastraat 86 7006 RW Doetinchem info@brel-home.com 0314-680448